# FAQ

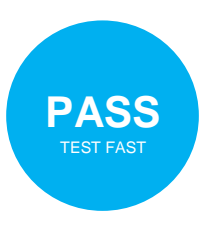

# List of Content

- Q & A
- Licensing Process
- New User Registration
- Subscribe and Study
- Get Certificate
- Modify User Information
- Forget Password

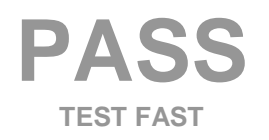

## Q & A

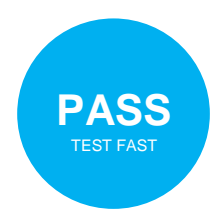

- Q1: Is PassTestFast the WA DOL licensed school? What's the school license number and where to verify the license?
- A1: Yes. The school license number is **21026770**. You can search the school license at <u>https://professions.dol.wa.gov/s/license-lookup</u>
- Q2: What's the cost/fee of the courses? Why does the school provide courses for free?
- A2: There is no cost to take the courses. PassTestFast is not-for-profit real estate school by the broker and for the brokers.
- Q3: How many students took the courses? Do you issue a Completion Certificate for each course completed? What's the pass rate for the students learned from here in the PSI examination?
- A3: 100+ completion certificates were issued. The number is even increasing. In the first quarter of 2022, the pass rate was 75% (see the screenshot at the bottom of the school webpage). However, learning is always bi-direction. The student has to put their own effort into learning. The more effort, the better probability of passing the test in one go.
- Q4: When I scheduled a PSI test, they asked me about the "Student ID", where to get it? Who will upload my course completion records to the PSI?
- A4: Please send an email to service@passtestfast.com for the "Student ID" once you have completed both the 2 essential courses. The school will generate the "Student ID" and upload your course completion records to the PSI. It's your responsibility to send us email and trigger the generation of "Student ID" and record uploading. Without your trigger, nothing will happen and you won't be able to schedule a PSI because there would be no records there.

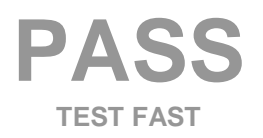

425-246-1453 | service@passtestfast.com 800 Bellevue Way Suite 500, Bellevue WA 98004

# **Licensing Process**

TEST FAST

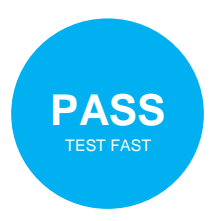

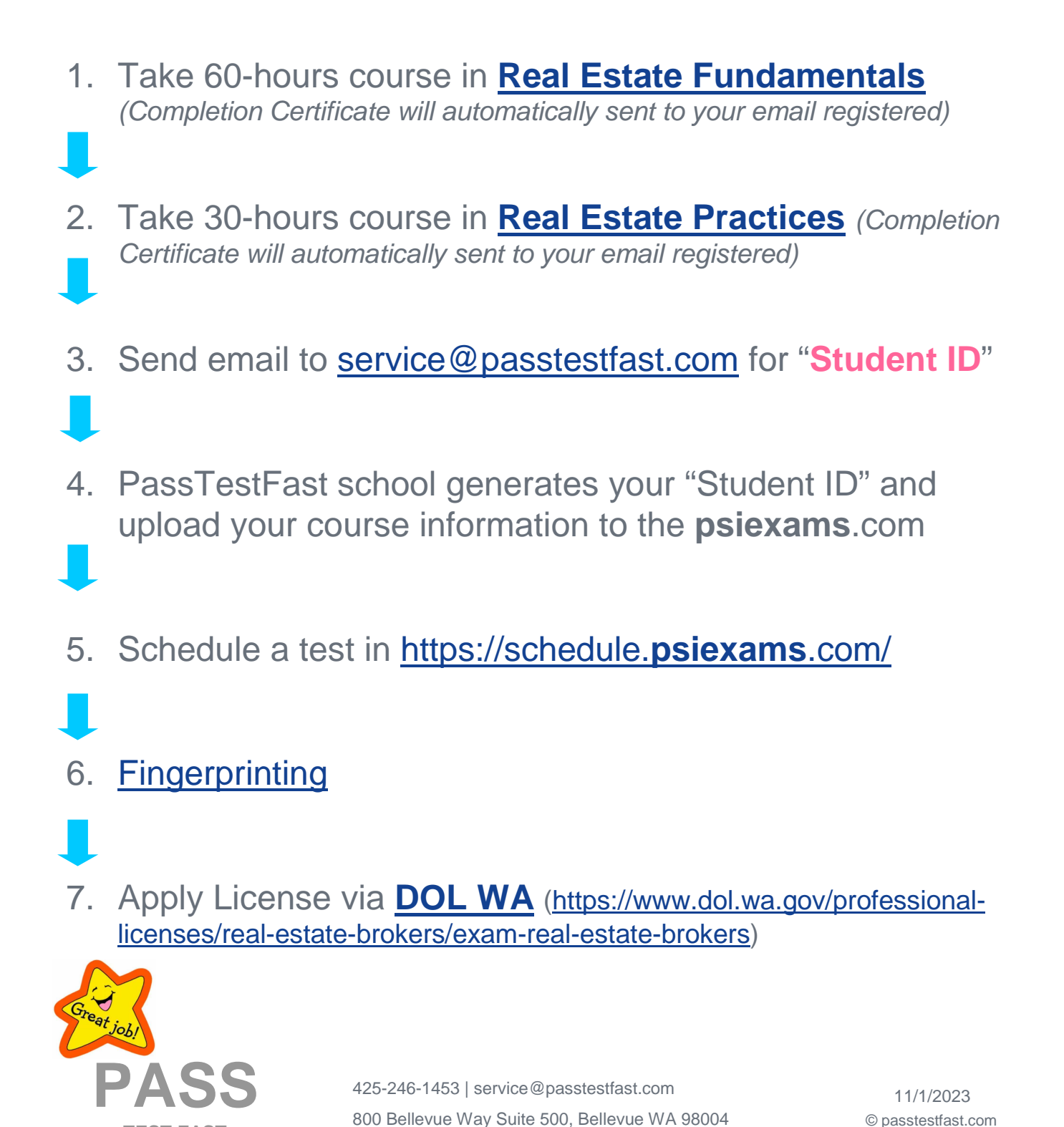

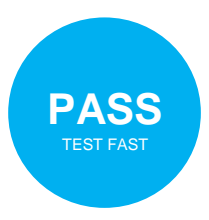

# New User Registration

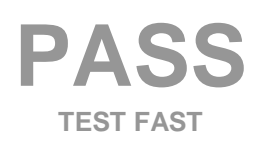

425-246-1453 | service@passtestfast.com 800 Bellevue Way Suite 500, Bellevue WA 98004

## **New User Registration (1)**

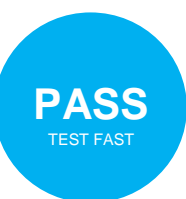

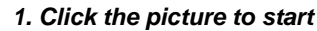

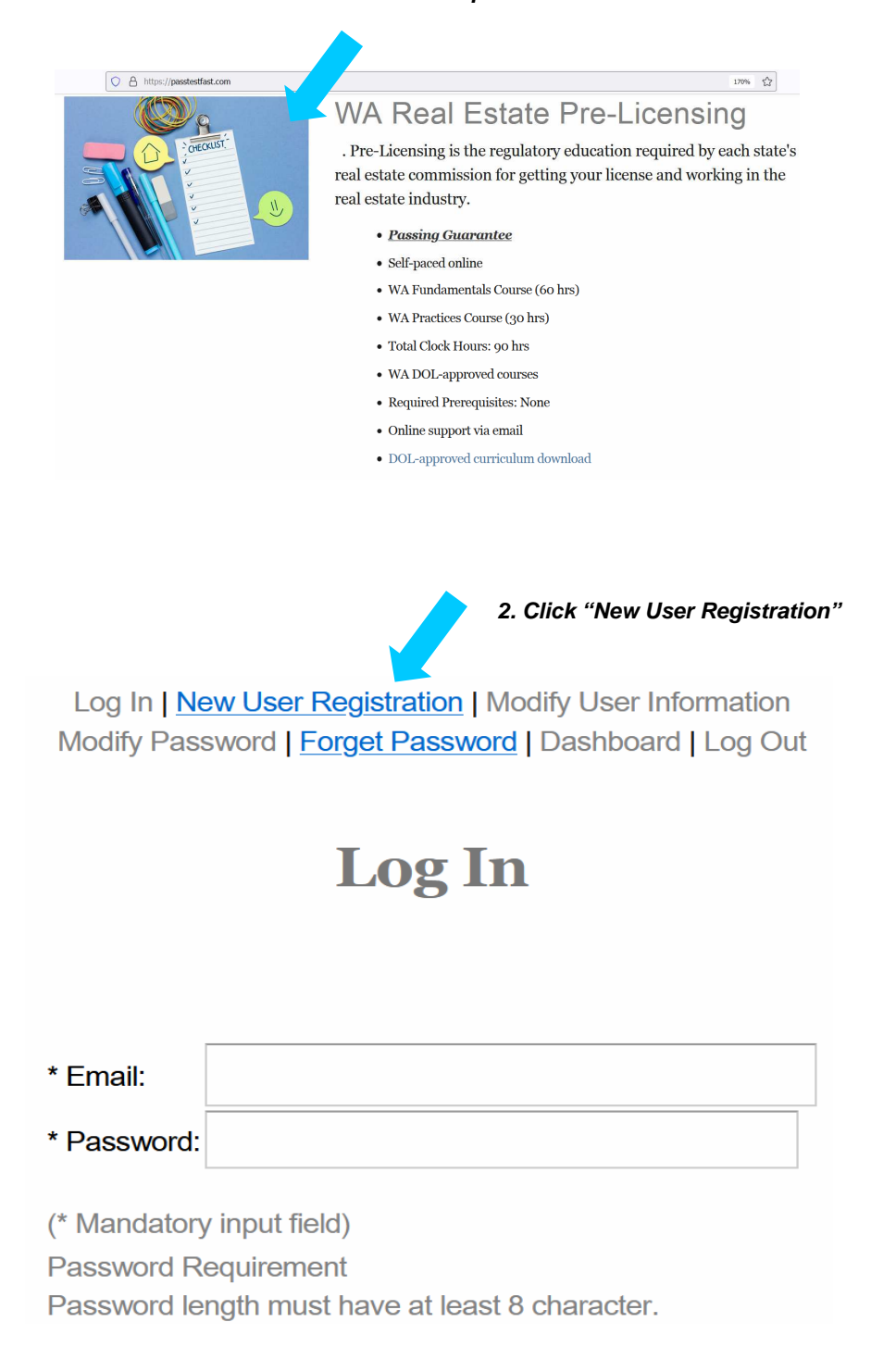

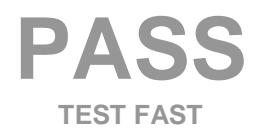

425-246-1453 | service@passtestfast.com 800 Bellevue Way Suite 500, Bellevue WA 98004

#### **New User Registration (2)**

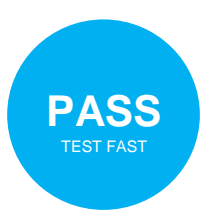

Log In | New User Registration | Modify User Information Modify Password | Forget Password | Dashboard | Log Out

#### **New User Registration**

#### 3. Mandatory information

|                  | * Email:                                            |                                                                |        |  |  |
|------------------|-----------------------------------------------------|----------------------------------------------------------------|--------|--|--|
|                  | * Password:                                         |                                                                |        |  |  |
|                  | * First Name:                                       |                                                                |        |  |  |
| ٦                | * Last Name:                                        |                                                                |        |  |  |
|                  | * Phone:                                            |                                                                |        |  |  |
| C                | Full Address:                                       |                                                                |        |  |  |
|                  | License Number:                                     |                                                                |        |  |  |
|                  | (* Mandatory inpu                                   | it field)                                                      |        |  |  |
| 4. Mandatory for | Password Require                                    | ement                                                          |        |  |  |
| license renewal  | Password length must have at least 8 character.     |                                                                |        |  |  |
|                  | Password can no<br>Password must b                  | t nave space in between.<br>ave at least one specail character |        |  |  |
|                  | Password must h                                     | ave at least one uppercase character                           |        |  |  |
|                  | Password must have at least one lowercase character |                                                                |        |  |  |
|                  | Password must h                                     | ave at least one digit character                               |        |  |  |
|                  |                                                     |                                                                |        |  |  |
|                  |                                                     |                                                                | Submit |  |  |
|                  |                                                     |                                                                |        |  |  |

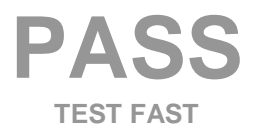

425-246-1453 | service@passtestfast.com 800 Bellevue Way Suite 500, Bellevue WA 98004

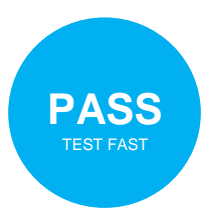

# Subscribe and Study

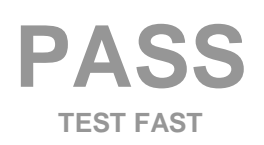

425-246-1453 | service@passtestfast.com 800 Bellevue Way Suite 500, Bellevue WA 98004

### Subscribe and Study (1)

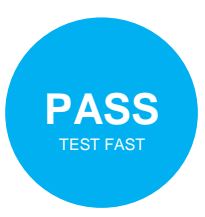

Log In | New User Registration | <u>Modify User Information</u> <u>Modify Password</u> | Forget Password | Dashboard | <u>Log Out</u>

#### Dashboard

fteng72@gmail.com Your Subscribed Courses:

1. Click the course interesting to you

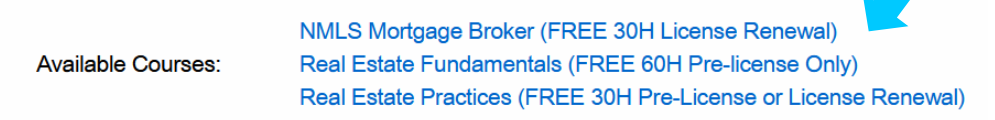

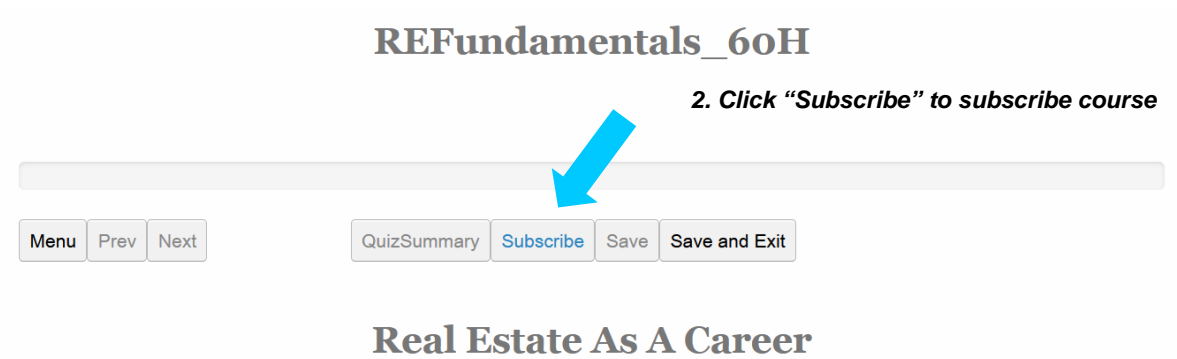

Real Estate As A Career Learning Objectives

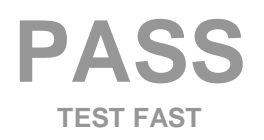

425-246-1453 | service@passtestfast.com 800 Bellevue Way Suite 500, Bellevue WA 98004

# 

#### What is Real Estate?

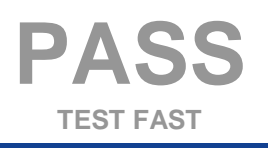

#### Subscribe and Study (3)

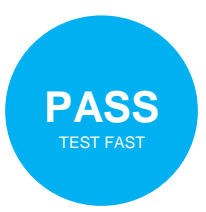

#### **REFundamentals\_60H** 5. "Menu" is allow to jump to any page you have already studied QuizSummary Subscribe Save Save and Exit Menu Prev Next Real Estate As A Career - Types of real estate companies - Related business activities - Real estate as a career - Local, state, and national regulatory agencies - Independent contractors Vs employees - Professional trade associations - Differences in nomenclature for licensees - When to hire helper to avoid conflict of interests - What works require a broker license - C01 Quiz 01 -- C01\_Quiz\_02 -- C01\_Quiz\_03

#### **REFundamentals\_60H**

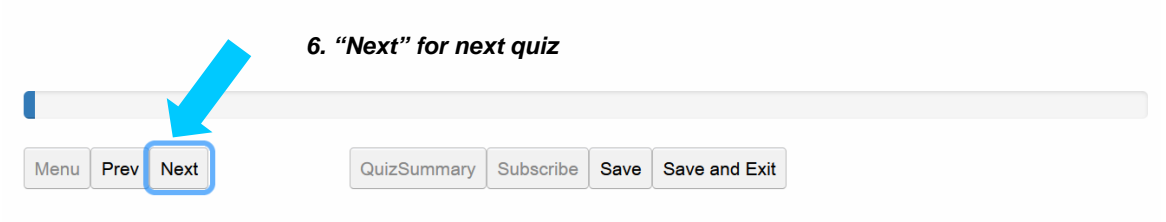

#### 1. The Fair Labor Standards Act requires which of the following:

| 0 | a. sick pay                             |
|---|-----------------------------------------|
| 0 | b. holiday pay                          |
| 0 | c. overtime pay for nonexempt employees |
| 0 | d. 8-hour days for nonexempt employees  |

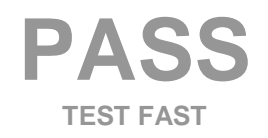

425-246-1453 | service@passtestfast.com 800 Bellevue Way Suite 500, Bellevue WA 98004

# Subscribe and Study (4)

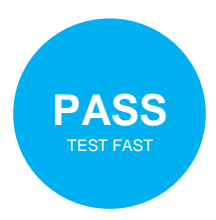

| 7. At t                                       | he final quiz, click "Next"                                                   | will bring out the test score | and summary                  |
|-----------------------------------------------|-------------------------------------------------------------------------------|-------------------------------|------------------------------|
|                                               | REFundan                                                                      | nentals 60H                   |                              |
|                                               | Test Score                                                                    |                               |                              |
|                                               | Your score is: 10.0%.<br>The pass rate is: 70.0%<br>Almost! Please try again. | ^                             |                              |
| Nienu Prev Next                               | ⊗                                                                             | 1. a.                         |                              |
| 10. A real estate firm<br>minorities encourag | ⊗                                                                             | 2. a.                         | "Women and                   |
| <ul> <li>a. an illegal exarr</li> </ul>       | 8                                                                             | 3. а.                         |                              |
| O b. a legal exampl                           | $\otimes$                                                                     | 4. a.                         |                              |
| O c. illegal, because                         | <u> </u>                                                                      |                               |                              |
| O d. legal, because                           | $\otimes$                                                                     | 5. a. 🗸                       | J                            |
|                                               | Close                                                                         | 8. Click any of the ind       | ex to jump to the given quiz |

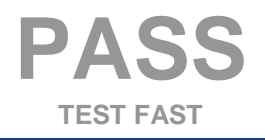

## Subscribe and Study (5)

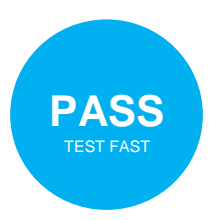

9. Click "QuizSummary" will bring out the quiz summary page. It allow you to check whether the change of answer is correct or not

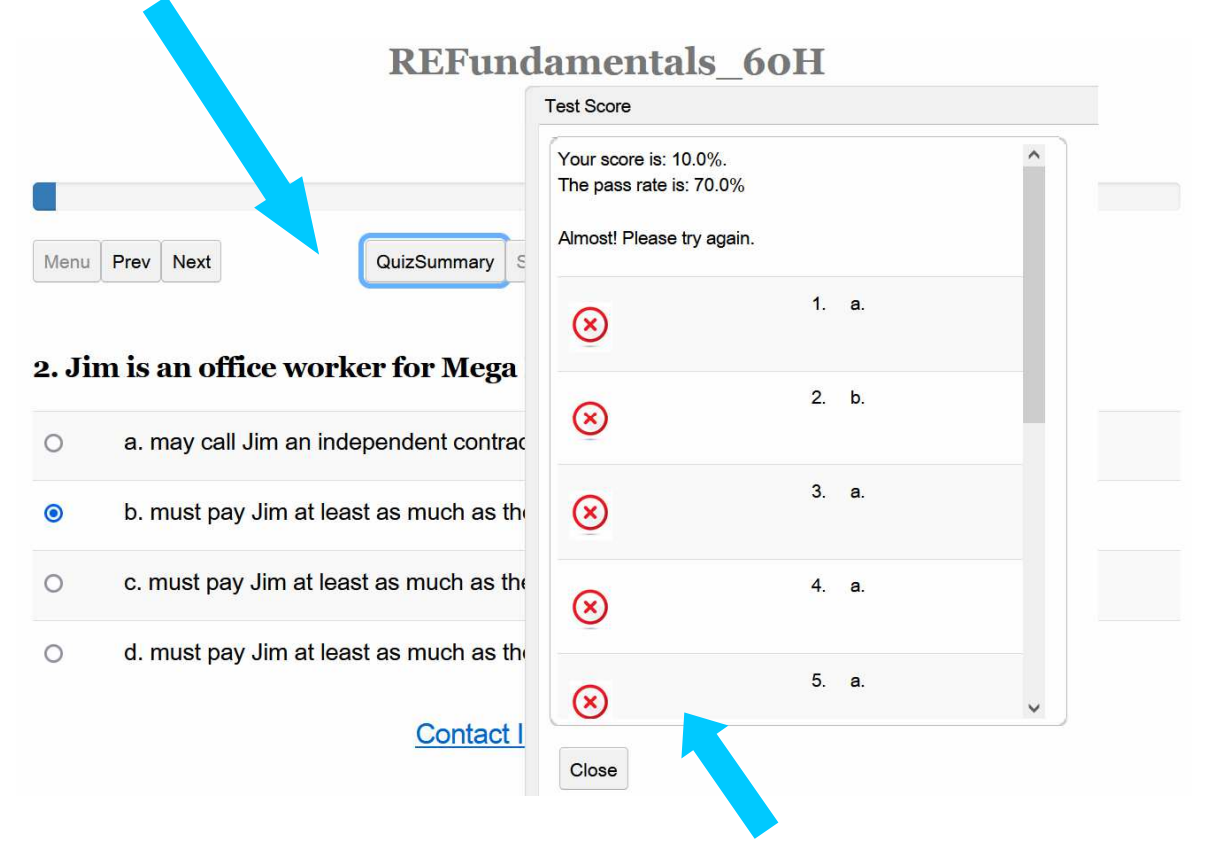

10. Click any of the index to jump to the given quiz

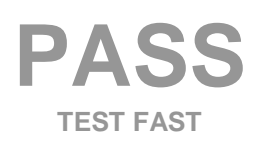

# Subscribe and Study (6)

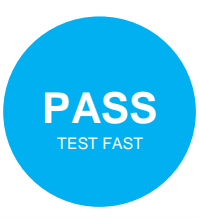

11. At the final quiz, click "Next" will bring out the test score and summary

|                |                                     | REFunda<br>Test Score                                                         | men          | tals 60H    | I |            |
|----------------|-------------------------------------|-------------------------------------------------------------------------------|--------------|-------------|---|------------|
|                |                                     | Your score is: 10.0%.<br>The pass rate is: 70.0%<br>Almost! Please try again. |              |             | ^ |            |
| Menu           | Prev                                | ۲                                                                             | 1. a         | <b>L</b> ay |   |            |
| 10. A<br>minor | real estate firm<br>rities encourag | $\bigotimes$                                                                  | 2. a         | L.:         |   | "Women and |
| 0              | a. an illegal exarr                 | ⊗                                                                             | 3. a         | L,          |   |            |
| 0              | b. a legal exampl                   | Ø                                                                             | <b>4</b> . a | l, o        |   |            |
| 0              | c. illegal, because                 | <u>©</u>                                                                      |              |             |   |            |
| 0              | d. legal, because                   | $\otimes$                                                                     | 5. a         | l. (        | • |            |
|                |                                     | Close                                                                         |              |             |   |            |

12. If you failed, it will stay at the quiz page until you correct some of the errors and pass the test. If you pass, it will bring you to the next information page of next chapter

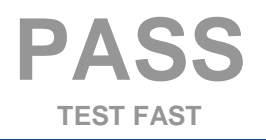

425-246-1453 | service@passtestfast.com 800 Bellevue Way Suite 500, Bellevue WA 98004

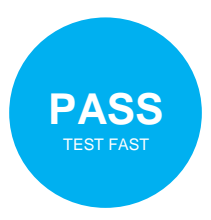

# Get Certificate

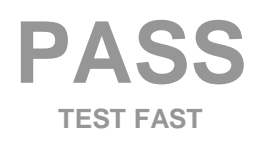

425-246-1453 | service@passtestfast.com 800 Bellevue Way Suite 500, Bellevue WA 98004

# Get Certificate (1)

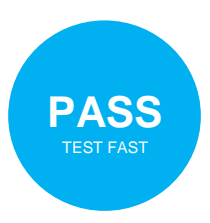

1. At the final exam, click "Next" will bring out the test score and summary. If you fail, it will stay at the exam until you correct enough errors If you pass, it will bring you to the completion page

|        |      |      |   | REFundamentals_60H |           |      |               |  |  |
|--------|------|------|---|--------------------|-----------|------|---------------|--|--|
|        |      |      | 7 |                    |           |      |               |  |  |
| Menu F | Prev | Next |   | QuizSummary        | Subscribe | Save | Save and Exit |  |  |

#### 180. A lender's title policy will protect the:

| 0 | a. lender against default in loan payments             |
|---|--------------------------------------------------------|
| 0 | b. borrower against default in loan payments           |
| ۲ | c. lender against existing, undiscovered title defects |
| 0 | d. borrower against unrecorded liens                   |

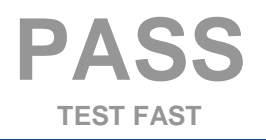

#### **Get Certificate (2)**

# PASS TEST FAST

#### 2. If you pass the exam, it will bring you to the completion page.

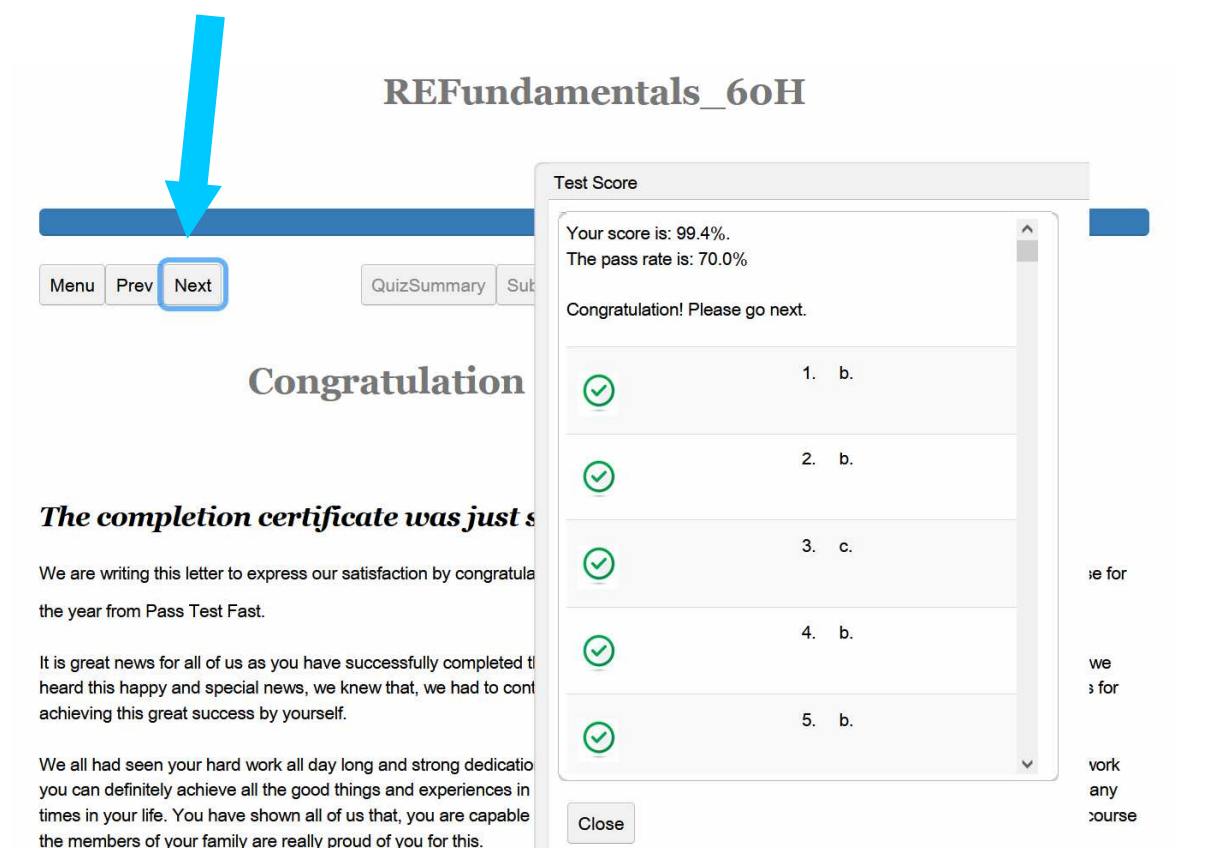

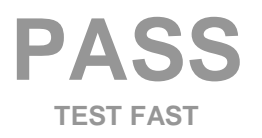

#### **Get Certificate (3)**

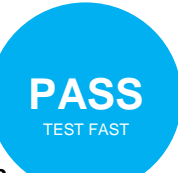

3. You will receive the auto generated email with link to download the certificate

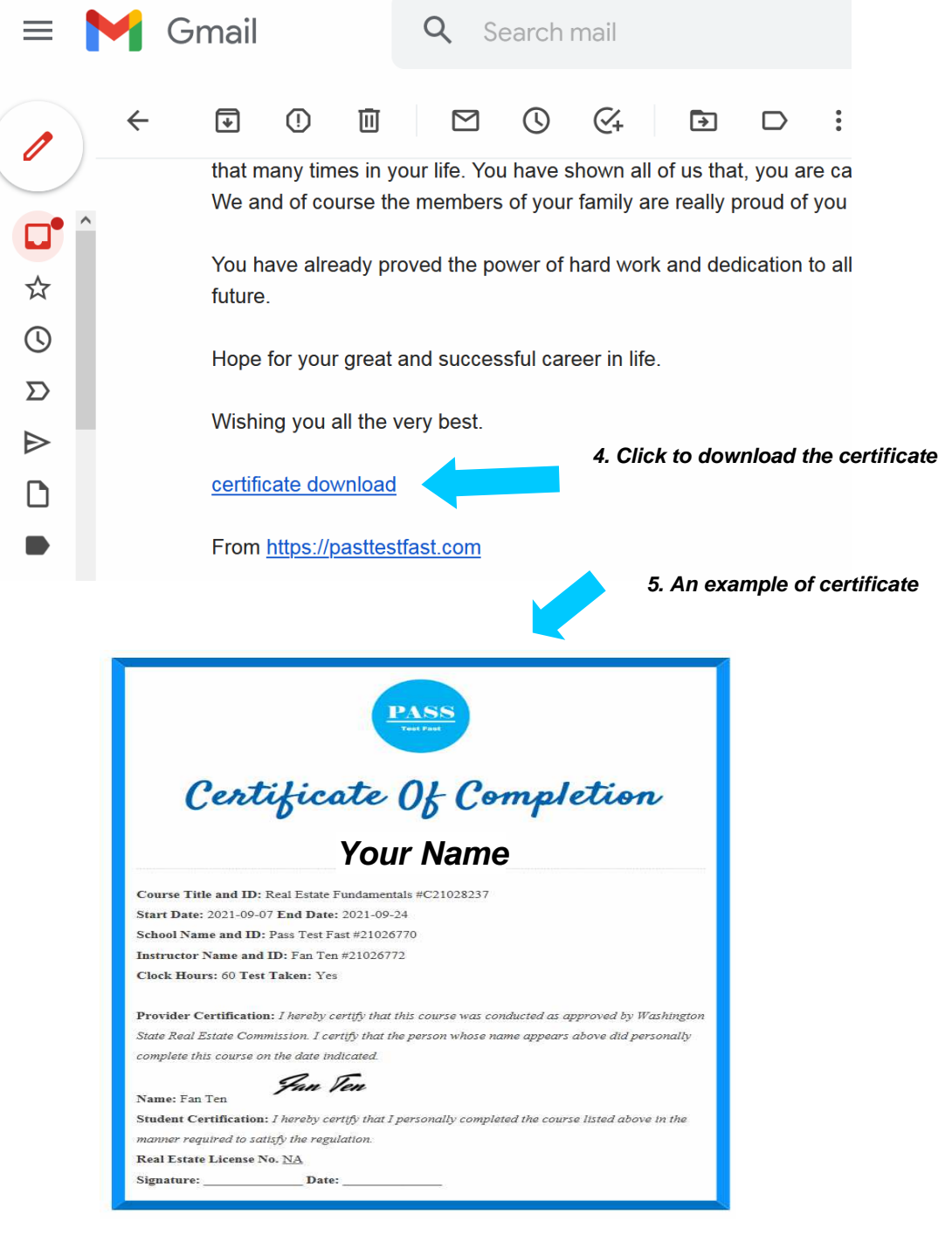

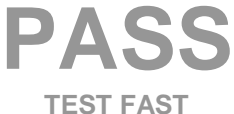

425-246-1453 | service@passtestfast.com 800 Bellevue Way Suite 500, Bellevue WA 98004

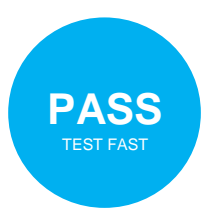

# Modify User Information

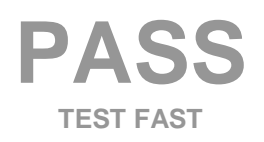

425-246-1453 | service@passtestfast.com 800 Bellevue Way Suite 500, Bellevue WA 98004

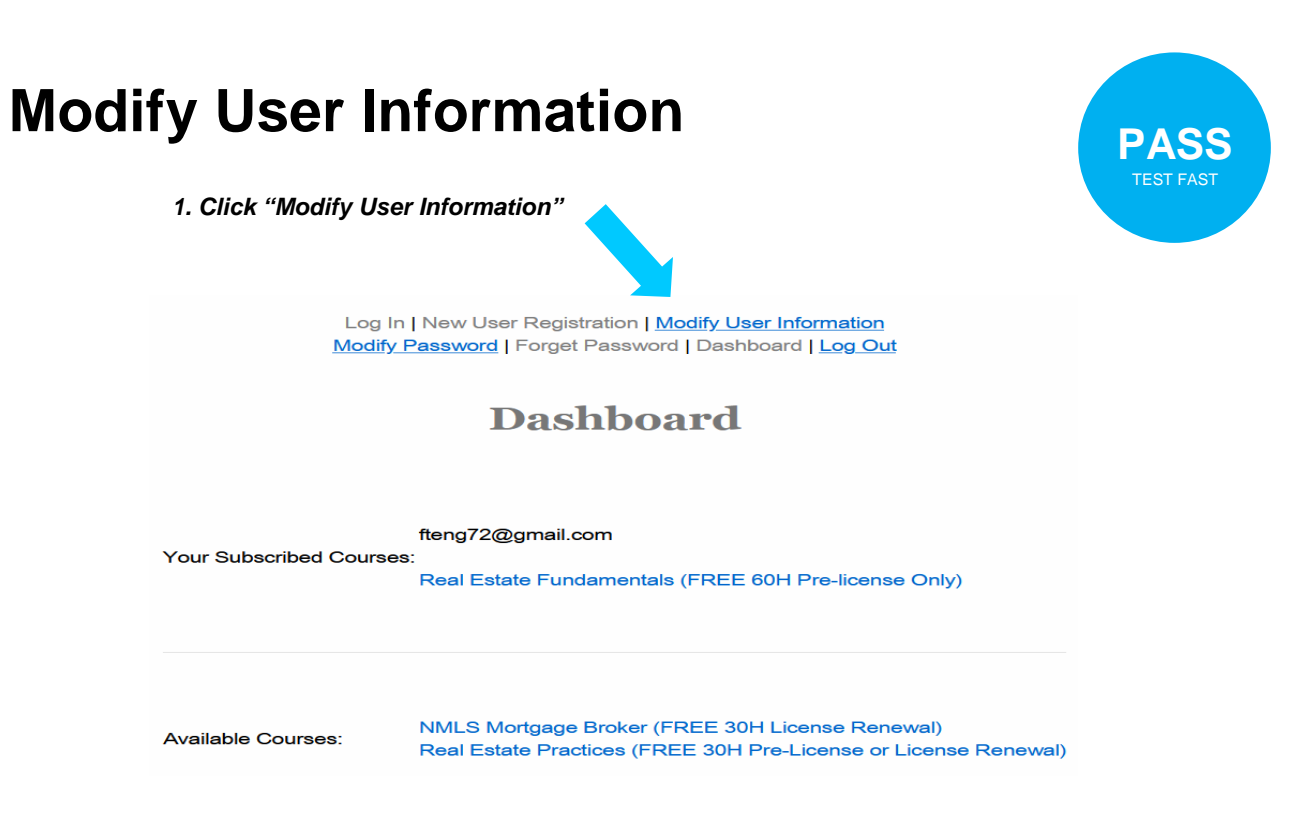

Log In | New User Registration | Modify User Information <u>Modify Password</u> | Forget Password | <u>Dashboard</u> | <u>Log Out</u>

#### **Modify User Information**

#### 2. Information can be changed

|         | Email:            | fteng72@gmail.com                          |  |  |
|---------|-------------------|--------------------------------------------|--|--|
| C       | First Name:       | Fan                                        |  |  |
|         | Last Name:        | Teng                                       |  |  |
| $\prec$ | Phone:            | 4253754823                                 |  |  |
|         | Address:          | 0 Bellevue Way, Suite 500, Bellevue, 98004 |  |  |
| L       | License Number:   | 106488                                     |  |  |
|         | (* Mandatory inpu | ut field)                                  |  |  |

Submit

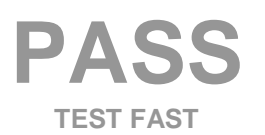

425-246-1453 | service@passtestfast.com 800 Bellevue Way Suite 500, Bellevue WA 98004

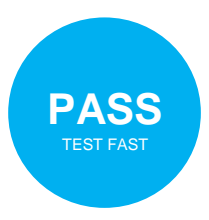

# Forget Password

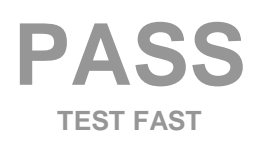

425-246-1453 | service@passtestfast.com 800 Bellevue Way Suite 500, Bellevue WA 98004

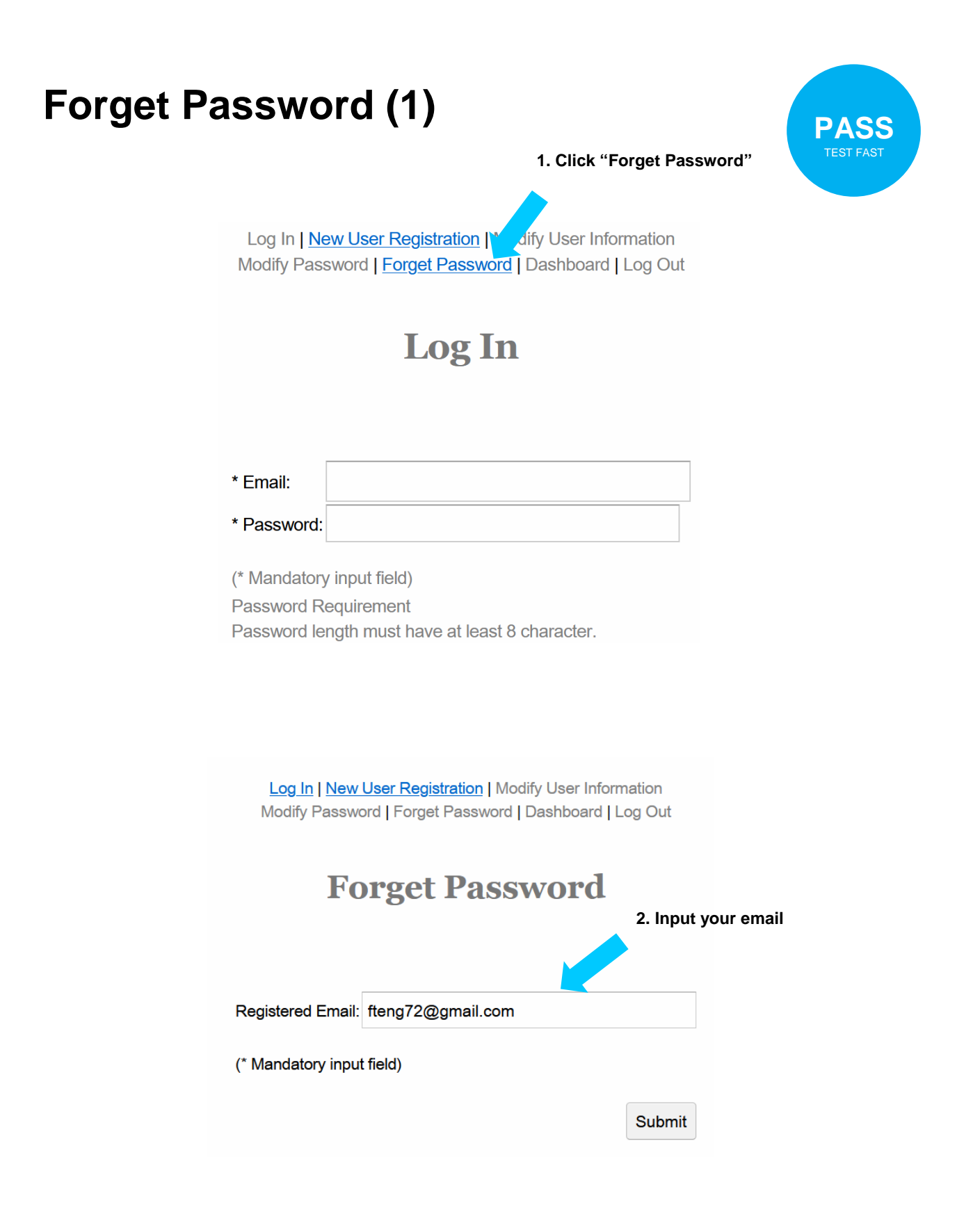

PASS TEST FAST

425-246-1453 | service@passtestfast.com 800 Bellevue Way Suite 500, Bellevue WA 98004

### Forget Password (2)

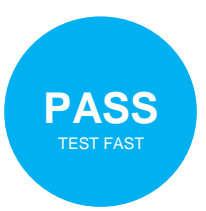

| =      | M G | mail                        | Q Search mail                        |                                |            |
|--------|-----|-----------------------------|--------------------------------------|--------------------------------|------------|
| 1      | ÷   | ₽ (! Ш                      |                                      |                                |            |
|        |     | Forget Pass                 | word Auto Email 🔤                    | x xoo                          |            |
| ☆<br>© | •   | service@passtest<br>to me ▼ | tfast.com                            |                                |            |
| ⊳      |     | Dear Fan,                   |                                      |                                |            |
|        |     | There was a reques          | this request then please still go to | o the website use the temporar |            |
| $\sim$ |     | protect your accoun         | it.                                  |                                |            |
|        |     | Utherwise, please u         | Ise the following temporary passv    | 3. Check your email            |            |
|        |     | From <u>https://pasttes</u> | stfast.com                           | for auto generated tempor      | ary passwo |

Log In | <u>New User Registration</u> | Modify User Information Modify Password | <u>Forget Password</u> | Dashboard | Log Out

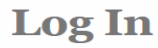

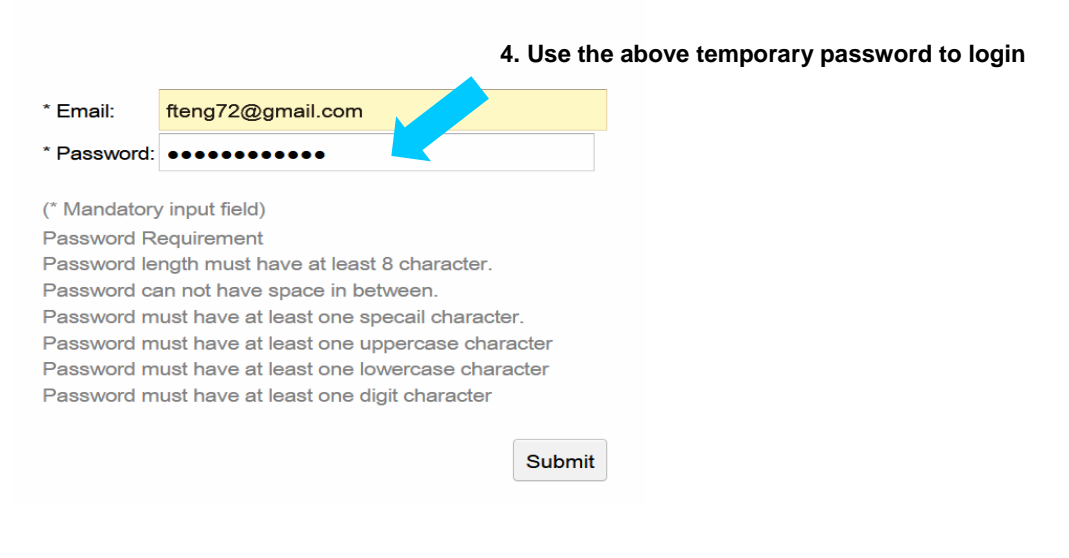

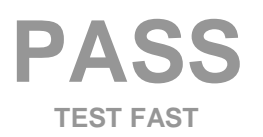

425-246-1453 | service@passtestfast.com 800 Bellevue Way Suite 500, Bellevue WA 98004

#### **Forget Password (3)**

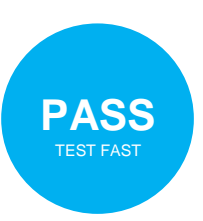

5. Click "Modify Password"

Log In | New User Registration | Modify User Information Modify Password | Forget Password | Dashboard | Log Out

#### Dashboard

fteng72@gmail.com

Your Subscribed Courses:

Real Estate Fundamentals (FREE 60H Pre-license Only)

Available Courses:

NMLS Mortgage Broker (FREE 30H License Renewal) Real Estate Practices (FREE 30H Pre-License or License Renewal)

Log In | New User Registration | <u>Modify User Information</u> Modify Password | <u>Forget Password | Dashboard | Log Out</u>

#### **Modify Password**

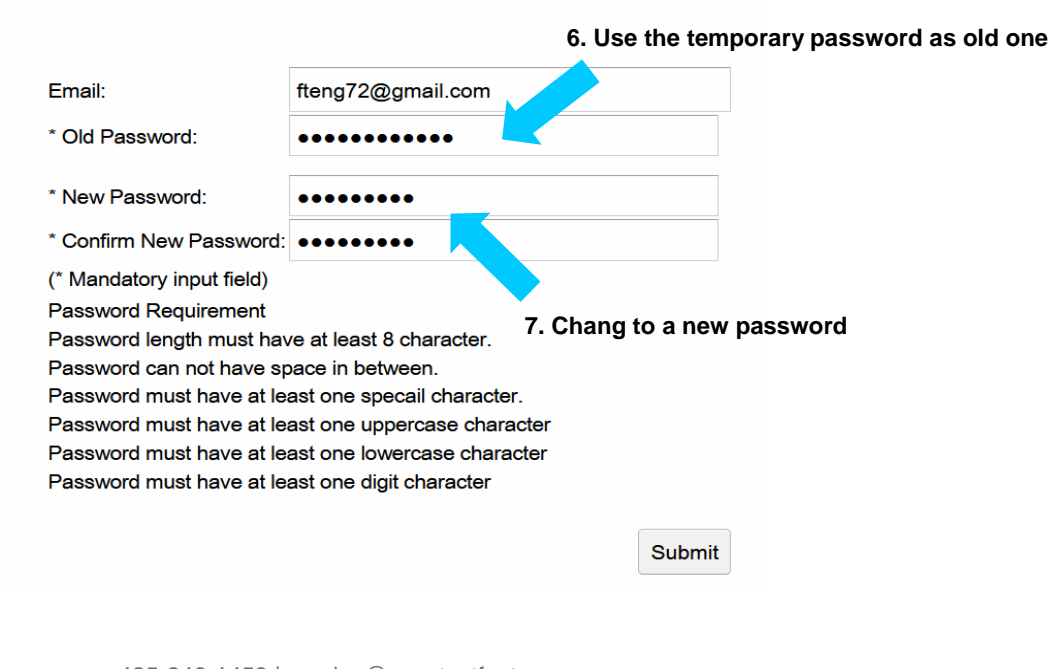

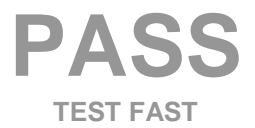

425-246-1453 | service@passtestfast.com 800 Bellevue Way Suite 500, Bellevue WA 98004